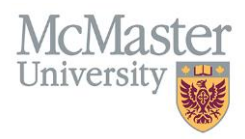

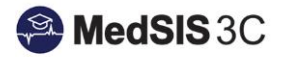

# USER MANUAL – PUBLISHING ROTATIONS Target Audience: Administrators

Updated July 30, 2019

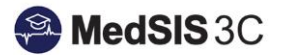

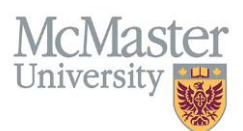

## **PUBLISHING ROTATIONS**

Rotations <u>must</u> be published in order for trainees to be able to view the rotation in their schedule and ITERs to be sent. Only the program who <u>OWNS</u> the rotation can publish it. This is to inform the programs of learners who are coming to their program off-service. All off-service (external) rotations to your program are published by the program that owns the rotation.

A rotation that is <u>unpublished</u> will have a red triangle in the top left corner:

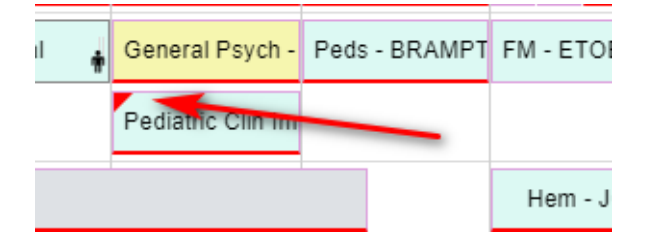

If a rotation is external to your program (red line under rotation) you will need to contact the admin who owns that rotation to publish it for you.

Rotations can be published 2 different ways:

- 1. Individual Rotation Publishing
- 2. Bulk Rotation Publishing

#### **Individual Rotation Publishing**

Right click on a rotation and click 'Publish' – used when making small changes to individual rotations.

| 2017                   |          |                  |              |     |            |        |  |
|------------------------|----------|------------------|--------------|-----|------------|--------|--|
| Jul 2017               | Aug 2017 | rotation - rid   | 2017         |     | Nov 2017   |        |  |
| Block1                 | Block2   | click to publish |              |     | Block5     | Bloc   |  |
| FM - BRAMPTON          |          | GEN-IM - BCH     | Delete event |     |            |        |  |
| FM - EGH               |          | ŀ                |              |     | 계 Publish  |        |  |
|                        |          |                  |              |     | ට Rollback |        |  |
| Nephro (Ext Pgm) - SJH |          | NIGHT FLOAT      | Rheum - SJH  | СТU | SMR - JH   | CTU SM |  |

#### **Bulk Rotation Publishing**

Click 'Publish' at the top right corner of the schedule to publish all rotation based on your filters.

| Kotation Schedule 2017-2018                   |             |               |             |                  |              | Perspective  | Trainees - Rotatie                 | ons                | • • ×     |  |
|-----------------------------------------------|-------------|---------------|-------------|------------------|--------------|--------------|------------------------------------|--------------------|-----------|--|
| Trainees: <u>All</u><br>Rotations: <u>All</u> |             |               |             |                  |              | ſ            |                                    | [                  | A Publish |  |
|                                               | 2017        | 2017          |             |                  |              |              |                                    | Publish Rotations? |           |  |
| Trainee 1                                     | Jul 2017    | Aug 2017      | Sep 2017    | Oct 2017         | Nov 2017     | Dec 2        | 2 23 new rotations                 |                    |           |  |
|                                               | Block1      | Block2        | Block3      | Block4           | Block5       | Block6       | <b>31</b> cl                       | hanged rotations   |           |  |
| Abdelmalak, Peter<br>Family Medicine-PGY1     | FM -        | FM - EGH      |             | Hospitalist - IM | Peds - BCH   |              | 11 deleted rotations<br>✓ Yes 🗙 No |                    |           |  |
|                                               | FM - BRA    | FM - BRAMPTON |             |                  |              | L L          |                                    |                    | atic      |  |
| Abdin, Rawand                                 | Nephro (Ext | Pgm) - SJH    | NIGHT FLOAT | Rheum - SJH      | CTU SMR - JH | CTU SMR - JH | ICU - JH                           | Elective           | NI SUC    |  |

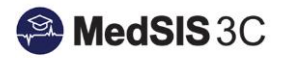

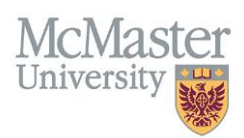

**NOTE**: All <u>deleted rotations</u> that were published before they were deleted MUST be published as well in order to commit the changes. If you do not delete the rotations, to workflows will still run and ITERs will send out.

Deleted rotations will appear blurred out:

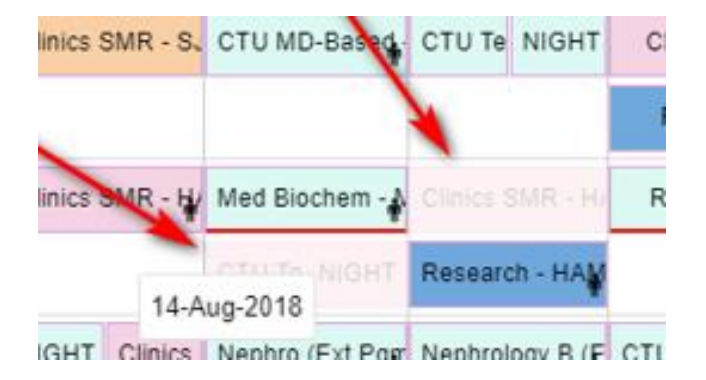

### **QUESTIONS?**

If you have any questions or difficulties with this process, please contact MedSIS at medsis@mcmaster.ca